## Содержание

| Зход в систему электронного документооборота «Тезис | » 2 |
|-----------------------------------------------------|-----|
|-----------------------------------------------------|-----|

## ↑ Вернуться в начало ↑

## Вход в систему электронного документооборота «Тезис»

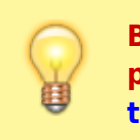

Вопросы по работе Тезис tezis@ciu.nstu.ru

- Запустить любой браузер (Google Chrome, Firefox, Opera и т.д.);
- На сайте НГТУ в верхнем правом углу нажать «Войти → Система электронного документооборота»;

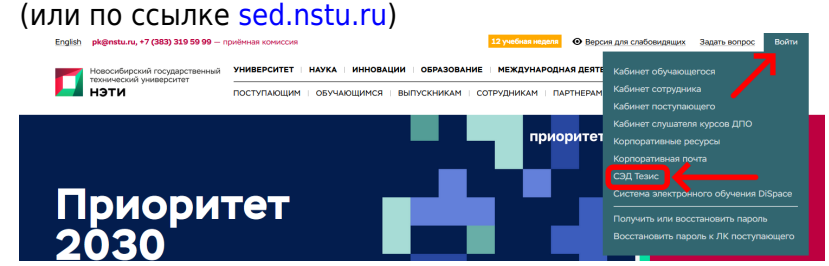

3. В окне браузера появится форма ввода имени и пароля;

| m.orlov@corp.nstu.ru |  |
|----------------------|--|
| •••••                |  |
|                      |  |
| Войти                |  |
|                      |  |

Каждому пользователя НГТУ присвоен корпоративный почтовый адрес для входа в систему. Адрес состоит из двух частей (логина и домена), разделенных @.

• В системе Тезис логином является левая часть до символа @. Например, у почтового адреса: m.orlov@corp.nstu.ru

логин домен

- Пароль вводим такой же, как и у корпоративной почты;
- Нажмите галочку «Запомнить меня», чтобы при следующем открытии, не пришлось вводить логин и пароль заново;
- Нажимаем кнопку «Войти»;

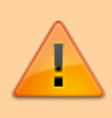

Внимание! Для работы с системой Тезис необходимо, проверять свой корпоративный почтовый ящик. Это требуется для своевременного ознакомления с уведомлениями (например, о поставленной Вам задаче / о запланированном совещании / обработанной заявке и др.), которые будут поступать на Вашу корпоративную почту.

Если Вы не создавали ящик корпоративной почты, то прочтите инструкцию по ссылке → Корпоративная почта НГТУ

После входа в систему, пользователь попадает на главный экран. Уведомления о назначенных задачах и т.д. поступают не только на корпоративную почту, но и отображаются справа и снизу в области уведомлений. С необходимыми инструкциями пользователя по работе в системе можно ознакомиться в одноименном разделе, нажав сверху кнопку

## «Инструкции».

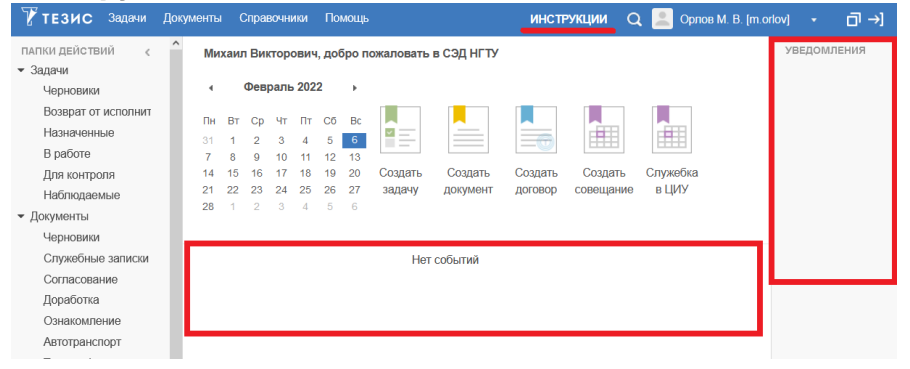

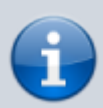

Чтобы не пропустить важные оповещения и события, вы можете использовать мобильное приложение «**Mobile Outlook**» для корпоративной почты, на которую приходят уведомления от СЭД Тезис. Подробнее по ссылке: Mobile Outlook

Вопросы по работе Тезис tezis@ciu.nstu.ru From: https://kb.nstu.ru/ - База знаний НГТУ НЭТИ

Permanent link: https://kb.nstu.ru/tezis:how\_login\_in\_tezis?rev=1709039797

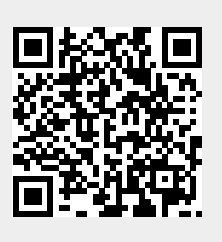

Last update: 2024/02/27 20:16